#### Step 1:

First time user click on New Registration

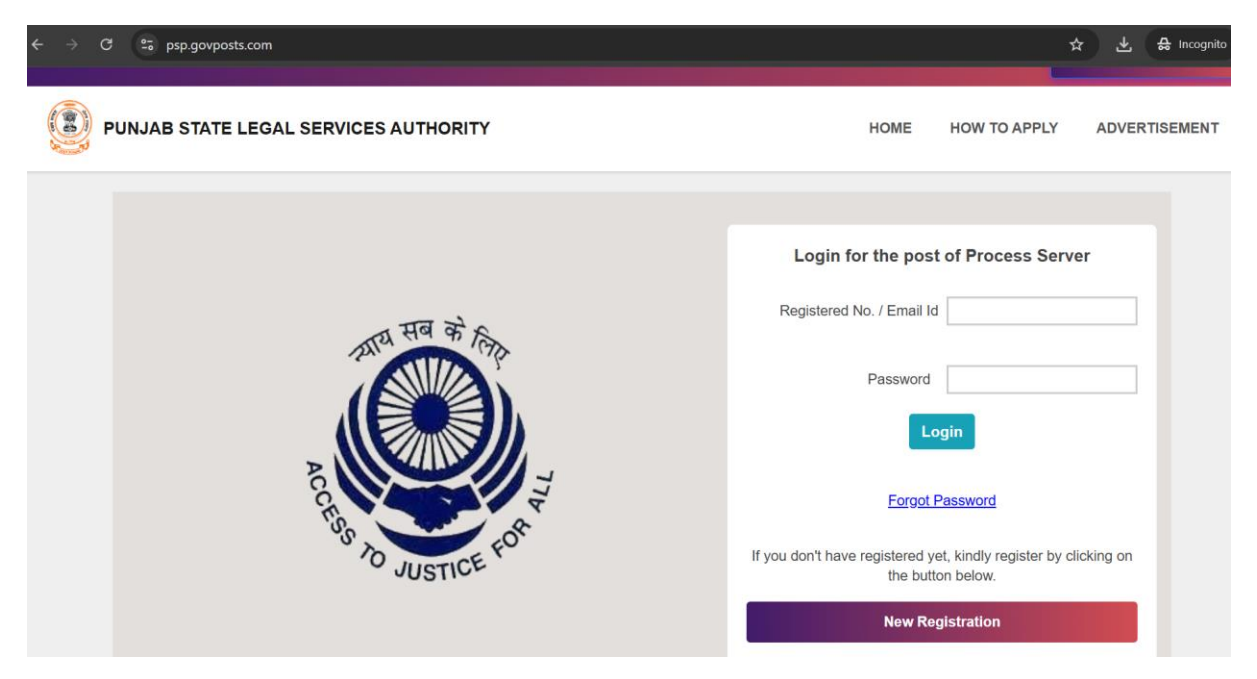

#### Step2:

To proceed accept caution notice and click Apply Online

| ) > ( | ට දු psp.govposts.com         |                                                                                                    | ☆ 🛃 🖧 Incognito                                                                                                    |
|-------|-------------------------------|----------------------------------------------------------------------------------------------------|----------------------------------------------------------------------------------------------------|
|       |                               |                                                                                                    |                                                                                                    |
|       | PUNJAB STATE LEGAL SERVICES A | Caution Note for Candidates: ×                                                                                                    | OME HOW TO APPLY ADVERTISEMENT                                                                                                    |
|       | Access to                     | <ol> <li>It may be noted that the information posted on this Website as well as on the official website of the Punjab State Legal Services Authority pulsa, punjab, gov.in) is considered authentic and therefore, the applicants are advised to fill the online application form as per this information only.</li> <li>Candidates should be aware of fake e-mails and communications and should not make payment with any Individual/ Agency for securing employment.</li> <li>Candidates are requested to click the apply online button to confirming that they have gone through the "Caution Notice" before filling up the online application on the Website, otherwise the system will not allow to submit the online application.</li> </ol> | he post of Process Server  / Email Id  assword  Login  Forgot Password  istered yet, kindly register by clicking on the button below.  New Registration |

# Step 3:

Fill your personal, academic details, accept declaration and press **Next** followed by Edit Detail or **submit.** 

|       | C ••• psp.govposts.com/regis                                                                                                    | ter                                                                                                    | £ ج                                                                                                    |
|-------|----------------------------------------------------------------------------------------------------|----------------------------------------------------------------------------------------------------|----------------------------------------------------------------------------------------------------|
| State | e Legal Services Authority                                                                                                    |                                                                                                    | C Help Center                                                                                                    |
|       | PUNJAB STATE LEGAL S                                                                                                    | ERVICES AUTHORITY                                                                                                    | HOME HOW TO APPLY ADVERT                                                                                                    |
|       |                                                                                                    | Register for the post of Process Ser                                                                                                    | erver                                                                                                    |
|       | <ol> <li>Candidate should entra<br/>3. Candidates are requered. It may be noted that it<br/>considered authentic.</li> <li>Candidates should be<br/>6. Candidates are requered. Website, otherwise the<br/>Website, otherwise the statement of the statement of the s</li></ol> | If his/her personal email id correctly since all relevant communication rela<br>sted to please fill all the information in online application form in English O<br>e information posted on this Website as well as on the official website of<br>and therefore, the applicants are advised to fill the online application form<br>aware of fake e-mails and communications and should not make paymen<br>sted to click the apply online button to confirming that they have gone thre<br>e system will not allow to submit the online application. | slated to your application shall be sent on this email id only<br>Only.<br>Only.<br>of the Punjab State Legal Services Authority (pulsa.punjab.gov.in) is<br>m as per this information only.<br>ent with any Individual/ Agency for securing employment.<br>arough the "Caution Notice" before filling up the online application on the |
|       | Personal Details :                                                                                                    |                                                                                                    |                                                                                                    |
|       | *Full Name                                                                                                    | Name should be entered as per Matriculation Certificate.                                                                                                    |                                                                                                    |
|       | *Father's Name                                                                                                    |                                                                                                    |                                                                                                    |
|       | *Gender                                                                                                    | Male      Female      Other                                                                                                    |                                                                                                    |
|       |                                                                                                    |                                                                                                    |                                                                                                    |
|       | *Mobile No.                                                                                                    |                                                                                                    |                                                                                                    |

| $\leftrightarrow$ $\rightarrow$ C | 25 psp.anuthamvas.com/reg         | jister                                    |            |                                 |        |                 |   | ☆                             | Ŧ     | 🔒 Incognito 🚦 |
|-----------------------------------|-----------------------------------|-------------------------------------------|------------|---------------------------------|--------|-----------------|---|-------------------------------|-------|---------------|
|                                   | *Permanent address                | Select State                              |            |                                 |        |                 |   |                               |       |               |
|                                   | *Correspondence address           | Select State V                            |            |                                 |        |                 |   |                               |       |               |
|                                   | Category                          | General ~<br>Benefit of reservation shall | only be av | ailable for the residents of Pu | injab. |                 |   |                               |       |               |
|                                   | *Date of Birth (DD/MM/YY)         | dd-mm-yyyy 🗖<br>[Age as on 01/01/2025]    |            |                                 |        |                 |   |                               |       |               |
|                                   | Qualification Detail(Middle Stand | dard):                                    |            |                                 |        |                 |   |                               |       |               |
|                                   | Examination Degree/Diploma        | University /Board /School                 |            | Subject / Stream                |        | Year of passing |   | % of marks Class/Grade Distin | ction |               |
|                                   | *Middle Standard                  |                                           |            |                                 | ]      |                 | ] |                               |       |               |
|                                   | Matric                            |                                           |            |                                 | ]      |                 | ] |                               |       |               |
|                                   | Diploma /10+2                     |                                           |            |                                 | ]      |                 | ] |                               |       |               |
|                                   | Graduation                        |                                           |            |                                 |        |                 | ] |                               |       |               |

| Other                                                                                                    | Enter name of qualification on                                                                                                    | y                                                                                                    |                                                                        |                                    |                                               |               |                                                         |                                                  |           |     |
|----------------------------------------------------------------------------------------------------|----------------------------------------------------------------------------------------------------|----------------------------------------------------------------------------------------------------|------------------------------------------------------------------------|------------------------------------|-----------------------------------------------|---------------|---------------------------------------------------------|--------------------------------------------------|-----------|-----|
|                                                                                                    |                                                                                                    |                                                                                                    |                                                                        |                                    |                                               |               |                                                         |                                                  |           |     |
| Other Details :                                                                                                    |                                                                                                    |                                                                                                    |                                                                        |                                    |                                               |               |                                                         |                                                  |           |     |
| Whether passed Punjabi as                                                                                                    | one of the subject upto Middle/Ma                                                                                                    | tric standard le                                                                                                    | evel.                                                                  |                                    |                                               |               |                                                         | • YES O                                          | NO        |     |
| Whether the applicant is in<br>Local Bodies department/A                                                                                                    | employment of Govt./Semi-Govt./C<br>utonomous Body?                                                                                                    | orporation/Bo                                                                                                    | ards,                                                                  |                                    |                                               |               |                                                         | O YES 🖲                                          | NO        |     |
| Was the applicant ever arre<br>down in security proceedin                                                                                                    | sted, detained in Judicial Custody,<br>gs, Convicted, acquitted, discharg                                                                                                    | summoned, o<br>es for any offe                                                                                                    | rdered to be bou<br>nce?                                               | Ind                                |                                               |               |                                                         | O YES 🖲                                          | NO        |     |
| Whether the applicant has a from Service of any Govt./S                                                                                                    | ever been Discharged, removed, di<br>semi-Govt./Boards/ Corporations/ A                                                                                                    | smissed or dis<br>utonomous Bo                                                                                                    | pensed<br>ody?                                                         |                                    |                                               |               |                                                         | O YES 😐                                          | NO        |     |
| Whether the applicant had<br>Govt. / Semi-Govt. / Boards                                                                                                    | previously Served in any<br>/Corporations/Autonomous Body?                                                                                                    |                                                                                                    |                                                                        |                                    |                                               |               |                                                         | O YES 💿                                          | NO        |     |
|                                                                                                    |                                                                                                    |                                                                                                    |                                                                        |                                    |                                               |               |                                                         |                                                  |           |     |
| Declaration by the Applicar                                                                                                    | nt -                                                                                                    |                                                                                                    |                                                                        |                                    |                                               |               |                                                         |                                                  |           |     |
| 1. I declare that I have ne                                                                                                    | ver been debarred from appearing at                                                                                                    | any examinatio                                                                                                    |                                                                        |                                    |                                               |               |                                                         |                                                  |           |     |
|                                                                                                    |                                                                                                    | any examinant                                                                                                    | on.                                                                    |                                    |                                               |               |                                                         |                                                  |           |     |
| 2. I undertake that if any o                                                                                                    | column is left blank, my application ca                                                                                                    | an be rejected.                                                                                                    | on.                                                                    |                                    |                                               |               |                                                         | i I Ii I                                         |           |     |
| <ol> <li>2. I undertake that if any of<br/>3. In case any information<br/>dismissal or discharge</li> </ol>                                                                                                    | column is left blank, my application ca<br>/particular(s) is/are found to be false<br>even after appointment without any r                                                                                                    | an be rejected.<br>, fabricated, mis<br>lotice.                                                                                                    | on.<br>srepresented, sup                                               | pressed or conc                    | ealed, I shall be lial                        | ble for appro | priate legal acti                                       | on including t                                   | erminatio | ۶n, |
| <ol> <li>I undertake that if any of<br/>3. In case any information<br/>dismissal or discharge         </li> </ol>                                                                                                    | column is left blank, my application cr<br>/particular(s) is/are found to be false<br>even after appointment without any r                                                                                                    | an be rejected.<br>, fabricated, mis<br>lotice.                                                                                                    | on.<br>srepresented, sup                                               | pressed or conc                    | ealed, I shall be lial                        | ble for appro | priate legal acti                                       | on including t                                   | erminatio | ən, |
| 2. I undertake that if any of 3. In case any information dismissal or discharge      Verification -      Verification -      Verified that particulars/information                                                                                                    | column is left blank, my application c:<br>vparticular(s) is/are found to be false<br>even after appointment without any r<br>mation given above in the application                                                                                                    | fabricated, mis<br>fabricated, mis<br>iotice.                                                                                                    | on.<br>srepresented, sup<br>and correct to the                         | pressed or conc                    | ealed, I shall be lial<br>ledge and belief ar | ole for appro | priate legal acti                                       | on including t                                   | erminatio | n,  |
| 2. I undertake that if any of 3. In case any information dismissal or discharge     Verification -      Verification -      Verified that particulars/infor                                                                                                    | column is left blank, my application c:<br>vparticular(s) is/are found to be false<br>even after appointment without any r<br>mation given above in the application                                                                                                    | n be rejected.<br>, fabricated, mis<br>lotice.                                                                                                    | on.<br>srepresented, sup<br>and correct to the                         | pressed or conc<br>best of my know | ealed, I shall be lial<br>ledge and belief ar | ole for appro | priate legal acti<br>Is been concea                     | on including t                                   | erminatio | n,  |
| 2. I undertake that if any of<br>3. In case any information<br>dismissal or discharge     Verification -      Verified that particulars/infor                                                                                                    | column is left blank, my application c:<br>yparticular(s) is/are found to be false<br>even after appointment without any r<br>mation given above in the application                                                                                                    | n be rejected.<br>, fabricated, mis<br>lotice.                                                                                                    | and correct to the                                                     | pressed or conc                    | ealed, I shall be lial<br>ledge and belief ar | ole for appro | priate legal acti<br>is been concea                     | on including t                                   | erminatio | on, |
| 2. I undertake that if any of the set of the set o | column is left blank, my application c:<br>vparticular(s) is/are found to be false<br>even after appointment without any r<br>mation given above in the application                                                                                                    | n be rejected.<br>, fabricated, mis<br>otice.                                                                                                    | n.<br>srepresented, sup                                                | pressed or conc                    | ealed, I shall be lial                        | ole for appro | priate legal acti                                       | on including t                                   | erminatio | >n, |
| 2. I undertake that if any of the set of the set o | column is left blank, my application c:<br>vparticular(s) is/are found to be false<br>even after appointment without any r<br>mation given above in the application<br>n debarred from appearing at any o                                                                                                    | an be rejected.<br>, fabricated, mis<br>iotice.                                                                                                    | n.<br>srepresented, sup<br>and correct to the                          | pressed or conc                    | ealed, I shall be lial                        | ole for appro | priate legal acti                                       | on including t                                   | erminatio | on, |
| 2. I undertake that if any (<br>3. In case any information<br>dismissal or discharge<br>Verification                                                                                                    | column is left blank, my application c:<br>vparticular(s) is/are found to be false<br>even after appointment without any r<br>mation given above in the application<br>in debarred from appearing at any o<br>s left blank, my application can be                                                                                | an be rejected.<br>fabricated, misiotice.                                                                                                    | and correct to the                                                     | pressed or conc<br>best of my know | ealed, I shall be lial                        | d nothing ha  | priate legal acti                                       | on including t                                   | erminatio | on, |
| 2. I undertake that if any (<br>3. In case any information<br>dismissal or discharge<br>Verification -<br>Verified that particulars/infor<br>tion by the Applicant -<br>leclare that I have never beer<br>indertake that if any column is<br>case any information/particul<br>smissal or discharge even after                                                                                                    | column is left blank, my application cr<br>yparticular(s) is/are found to be false<br>even after appointment without any r<br>mation given above in the application<br>a debarred from appearing at any of<br>s left blank, my application can be<br>iar(s) is/are found to be false, fabri<br>er appointment without any notice | an be rejected.<br>fabricated, misiotice.                                                                                                    | and correct to the                                                     | pressed or conc<br>best of my know | ealed, I shall be lial<br>ledge and belief ar | d nothing ha  | priate legal acti                                       | en including t<br>led therein.                   | erminatio | on, |
| 2. I undertake that if any (<br>3. In case any information<br>dismissal or discharge<br>Verification                                                                                                    | column is left blank, my application cr<br>yparticular(s) is/are found to be false<br>even after appointment without any r<br>mation given above in the application<br>in debarred from appearing at any /<br>s left blank, my application can be<br>ar(s) is/are found to be false, fabri<br>er appointment without any notice  | and provide the second second | in .<br>in prepresented, sup<br>and correct to the<br>resented, suppre | pressed or conc<br>best of my know | ealed, I shall be lial<br>ledge and belief an | d nothing ha  | priate legal acti<br>is been concea                     | on including t                                   | erminatio | on, |
| 2. I undertake that if any G 3. In case any information dismissal or discharge Verification -  Verified that particulars/infor tion by the Applicant -  eclare that I have never beer ndertake that if any column is case any information/particul missal or discharge even aft ion -  that particulars/information or                                                                                                    | column is left blank, my application cr<br>yparticular(s) is/are found to be false<br>even after appointment without any r<br>mation given above in the application<br>is debarred from appearing at any 4<br>s left blank, my application can be<br>ar(s) is/are found to be false, fabri<br>er appointment without any notice  | an be rejected.<br>, fabricated, misiotice.                                                                                                    | and correct to the<br>resented, suppre-                                | best of my know                    | ealed, I shall be lial<br>ledge and belief an | d nothing ha  | priate legal acti                                       | en including t<br>led therein.                   | erminatio | on, |
| 2. I undertake that if any (<br>3. In case any information<br>dismissal or discharge<br>Verification -<br>Verified that particulars/infor<br>tion by the Applicant -<br>eclare that I have never beer<br>ndertake that if any column is<br>case any information/particul<br>smissal or discharge even aft<br>ion -<br>that particulars/information g                                                                                                    | column is left blank, my application cr<br>yparticular(s) is/are found to be false<br>even after appointment without any r<br>mation given above in the application<br>s left blank, my application can be<br>(ar(s) is/are found to be false, fabri<br>er appointment without any notice                                        | an be rejected.<br>, fabricated, misiotice.                                                                                                    | and correct to the<br>resented, suppre                                 | pressed or conc<br>best of my know | ealed, I shall be lial<br>ledge and belief ar | d nothing ha  | priate legal acti<br>is been concea<br>opriate legal ac | on including t<br>led therein.<br>ction includir | erminatio | on, |

# Step 4:

Cross check all detail and click on Submit

| $\leftarrow \rightarrow c$ | G                                     | psp.govposts.com/preview            |                             |                           |                          |                 |         |                         | *     | ₹     | 읈 Incogi   | nito : |
|----------------------------|---------------------------------------|-------------------------------------|-----------------------------|---------------------------|--------------------------|-----------------|---------|-------------------------|-------|-------|------------|--------|
| Punjab State               | Punjab State Legal Services Authority |                                     |                             |                           |                          |                 |         |                         |       |       | : 0172-221 | 16750  |
|                            | PUN                                   | JAB STATE LEGAL SER\                | /ICES AUTHORITY             |                           |                          |                 | HOME    | HOW TO APPLY            | A     | DVERT | ISEMEN     | т      |
|                            |                                       |                                     | Ch                          | eck your detail and clic  | k on submit              |                 |         |                         |       |       | 0          |        |
|                            | Per                                   | rsonal Details :                    |                             |                           |                          |                 |         |                         |       |       |            |        |
|                            | Fu                                    | ll Name                             |                             |                           | JASPREET S               | SINGH           |         |                         |       |       |            |        |
|                            | Fat                                   | ther's Name                         |                             |                           | LAKHVINDE                | R SINGH         |         |                         |       |       |            |        |
|                            | Ge                                    | nder                                |                             |                           | Male                     |                 |         |                         |       |       |            |        |
|                            | Mo                                    | bile No.                            |                             |                           | 8096732465               |                 |         |                         |       |       |            |        |
|                            | Em                                    | ail                                 |                             |                           | preet.jass1986@gmail.com |                 |         |                         |       |       |            |        |
|                            | Da                                    | te of Birth (DD/MM/YY)              |                             |                           | 01/05/1994 [30y 8m 0d]   |                 |         |                         |       |       |            |        |
|                            | Pe                                    | rmanent residential address         |                             |                           | Haryana, Ambala          |                 |         |                         |       |       |            |        |
|                            | Co                                    | rrespondence address                |                             |                           | Haryana, Ambala          |                 |         |                         |       |       |            |        |
|                            | Ca                                    | tegory                              |                             |                           | General                  |                 |         |                         |       |       |            |        |
|                            |                                       |                                     |                             |                           |                          |                 |         |                         |       |       |            |        |
|                            | Qu                                    | alification Detail(Middle Standard) | :                           |                           |                          |                 |         |                         |       |       |            |        |
|                            | Exa                                   | amination Degree/Diploma            | University / Board / School | Subject / Stream          |                          | Year of passing | % of ma | arks Class/Grade Distin | ction |       |            |        |
|                            | Mic                                   | idle Standard                       | HSSC                        | Hindi, Punjabi, Math, Eng | lish                     | 2004            | Α       |                         |       |       |            |        |
|                            | Ma                                    | tric                                | HSSC                        | Hindi, Punjabi, Math, Eng | lish                     | 2006            | Α       |                         |       |       |            |        |
|                            | Dip                                   | loma                                |                             |                           |                          |                 |         |                         |       |       |            |        |

| Permanent residential address                                      |                                                                              |                                            | Haryana, Ambaia |                                    |     |
|--------------------------------------------------------------------|------------------------------------------------------------------------------|--------------------------------------------|-----------------|------------------------------------|-----|
| Correspondence address                                             |                                                                              |                                            | Haryana, Ambala |                                    |     |
| Category                                                           |                                                                              |                                            | General         |                                    |     |
|                                                                    |                                                                              |                                            |                 |                                    |     |
| Qualification Detail(Middle Stan                                   | dard):                                                                       |                                            |                 |                                    |     |
| Examination Degree/Diploma                                         | University / Board / School                                                  | Subject / Stream                           | Year of passing | % of marks Class/Grade Distinction | 1   |
| Middle Standard                                                    | HSSC                                                                         | Hindi,Punjabi,Math,Eng                     | ish 2004        | A                                  |     |
| Matric                                                             | HSSC                                                                         | Hindi,Punjabi,Math,Eng                     | ish 2006        | A                                  |     |
| Diploma                                                            |                                                                              |                                            |                 |                                    |     |
| Graduation                                                         |                                                                              |                                            |                 |                                    |     |
| Post-Graduation                                                    |                                                                              |                                            |                 |                                    |     |
| Other                                                              |                                                                              |                                            |                 |                                    |     |
|                                                                    |                                                                              |                                            |                 |                                    |     |
| Other Details :                                                    |                                                                              |                                            |                 |                                    |     |
| Whether passed Punjabi as one                                      | of the subject upto Middle standard                                          | level.                                     |                 |                                    | YES |
| Whether the applicant is in emp<br>Local Bodies department/Auton   | loyment of Govt./Semi-Govt./Corpor<br>omous Body?                            | ation/Boards,                              |                 |                                    | NO  |
| Was the applicant ever arrested<br>down in security proceedings, C | , detained in Judicial Custody, summ<br>Convicted, acquitted, discharges for | noned, ordered to be bound<br>any offence? |                 |                                    | NO  |
| Whether the applicant has ever<br>from Service of any Govt./Semi-  | been Discharged, removed, dismiss<br>Govt./Boards/ Corporations/ Autono      | ed or dispensed<br>mous Body?              |                 |                                    | NO  |
| Whether the applicant had previ<br>Govt. / Semi-Govt. / Boards/Cor | ously Served in any<br>porations/Autonomous Body?                            |                                            |                 |                                    | NO  |
|                                                                    |                                                                              |                                            |                 |                                    |     |

### Step 5:

Upload the relevant documents and then click Final Submit for submission or Upload Again to make changes in the attachments.

| DUNJAB ST | ATE LEGAL SERVICES AUTHORITY                                        |                            | HOME | HOW TO APPLY | ADVERTISEMENT | LOGOUT |
|-----------|---------------------------------------------------------------------|----------------------------|------|--------------|---------------|--------|
|           |                                                                     | Upload documents.          |      |              |               |        |
|           | * Latest Photo<br>Max 20kb jpg/png/jpeg file.                       | Choose File No file chosen |      |              |               |        |
|           | * Signature<br>Max 20kb jpg/png/pog file.                           | Choose File No file chosen |      |              |               |        |
|           | * Date of birth proof<br>Max 100kb jpg/png/pog file.                | Choose File No file chosen |      |              |               |        |
|           | * Language certificte(Middle/Matric)<br>Max 100kb jpg/png/pog file. | Choose File No file chosen |      |              |               |        |
|           |                                                                     | Upload                     |      |              |               |        |

| DUNJAB STATE LEGA | AL SERVICES AUTHORITY                           | HOME                  | HOW TO APPLY | ADVERTISEMENT | LOGOUT |
|-------------------|-------------------------------------------------|-----------------------|--------------|---------------|--------|
|                   | Documents are uploded successfully.Please       | check and click on fi | nal submit.  |               |        |
|                   | Res.                                            |                       |              |               |        |
|                   | Photo Signature                                 |                       |              |               |        |
|                   |                                                 |                       |              |               |        |
|                   | Date of birth proof Language certificte(Middle/ | Matric)               |              |               |        |
|                   | Final Submi                                     | ť                     |              |               |        |
|                   | Upload Agai                                     | n                     |              |               |        |

Step 6.

Successful submission confirmation page. Click View Detail to check your application data or ignore and close the process. You will receive the confirmation on the entered unique email also.

| DUNJAB STA | TE LEGAL SERVICES AUTHORITY                                                                                    | HOME                             | HOW TO APPLY | ADVERTISEMENT | LOGOUT |  |  |
|------------|----------------------------------------------------------------------------------------------------|----------------------------------|--------------|---------------|--------|--|--|
|            | You have successfully registered for the p<br>Your registration No. is 8427175                                 | ost of Process Ser<br>0429203998 | ver.         |               |        |  |  |
|            | Registration No. and password for login has been sent on registered Email id                                   |                                  |              |               |        |  |  |
|            | Candidates are advised to visit official website i.e. "www.pulsa.punjab.gov.in" regularly for further updates. |                                  |              |               |        |  |  |
|            | View Detail                                                                                                    |                                  |              |               |        |  |  |
|            | @ Copyright 2025                                                                                               |                                  |              |               |        |  |  |
|            |                                                                                                    |                                  |              |               |        |  |  |